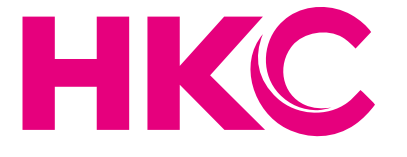

# Bedienungsanleitung

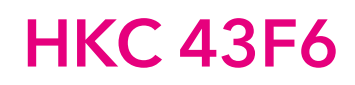

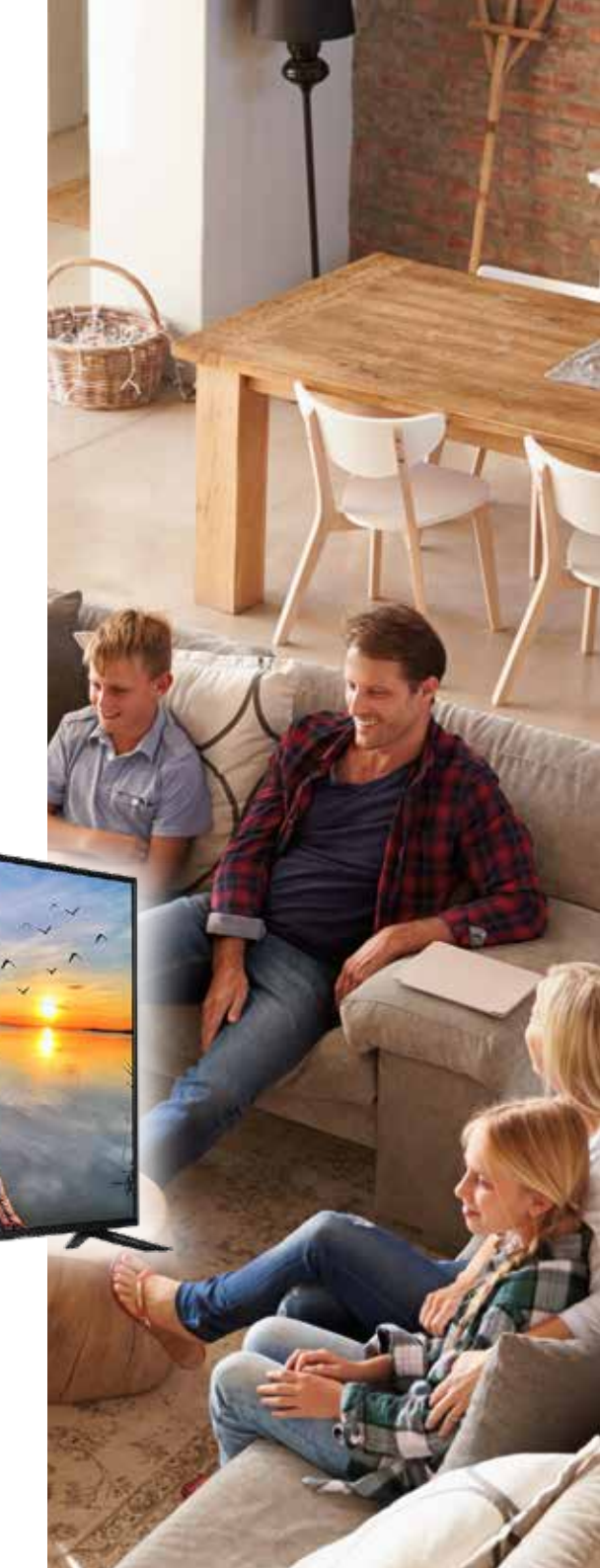

## Inhaltsverzeichnis

| Einleitung                       |    | Zeiteinstellungen                  | 17 |
|----------------------------------|----|------------------------------------|----|
| Aufstellort                      | 3  |                                    |    |
| Sicherheitsvorschriften          | 3  | Lock                               | 18 |
| Warnhinweise/Sicherheitshinweise | 4  | Set-up                             | 19 |
| Überblick über das Gerät         | 7  | Bildschirmeinstellungen (PC-modus) | 20 |
| Fernbedienung                    | 8  | DTV Functionen                     | 21 |
|                                  |    | Favoritenliste                     | 21 |
| OSD Einstellungen                | 10 | Programminformationen              | 21 |
| Installationsanleitung           | 10 |                                    |    |
| Fernsehkanäle                    | 11 | DTV Functionen                     | 22 |
| Auto tuning                      | 11 | Audio                              | 22 |
| Analog Manual Scan               | 12 | Untertitelsprache                  | 22 |
| DTV Manual Tuning                | 13 |                                    |    |
| Channel Edit                     | 13 | Electronic Program Guide (EPG)     | 23 |
| Kanäle löschen                   | 13 |                                    |    |
| Kanäle überspringen              | 13 | Personal Video Recorder (PVR)      | 25 |
| Kanäle verschieben               | 13 |                                    |    |
| Schedule List                    | 14 | USB                                | 25 |
| Signal Information               | 14 |                                    |    |
| Cl Information                   | 14 | Technische Daten                   | 26 |
| Bildteinstellungen               | 15 | Störungsbehebung                   | 27 |
| Toneinstellungen                 | 16 | Useful information and Licences    | 29 |

HKC

## Einleitung

Vielen Dank, dass Sie sich für diesen LED-TV entschieden haben. Er kann als Farbfernseher oder PC-Monitor verwendet werden. Bitte lesen Sie die Bedienungsanleitung vor der Inbetriebnahme, um alle Vorzüge des Geräts genießen zu können. Bewahren Sie die Bedienungsanleitung für späteres Nachschlagen auf.

#### AUFSTELLORT

- 1. Stellen Sie den Fernseher nicht in direkter Sonneneinstrahlung auf. Vollkommene Dunkelheit und Reflektionen auf dem Bildschirm können zur Überbeanspruchung der Augen führen. Für komfortables Fernsehen wird indirekte Beleuchtung empfohlen.
- 2. Lassen Sie zwischen dem Fernseher und der rückseitigen Wand ausreichend Platz zur Belüftung.
- 3. Vermeiden Sie einen besonders warmen Standort, um Schäden am Gehäuse und einem vorzeitigen Ausfall von Komponenten vorzubeugen.
- 4. Dieses Fernsehgerät kann an 100-240V ~ 50 / 60HZ angeschlossen werden.
- 5. Stellen Sie den Fernseher nicht in unmittelbarer Nähe von Wärmequellen (Heizung, Lüftungskanäle, direkte Sonneneinstrahlung) auf und bauen Sie ihn nicht ein. Blockieren Sie während des Betriebs nicht die Lüftungsöffnungen des Fernsehers.
- 6. Das Anzeigelicht wird 30 Sekunden nach dem Ausschalten der Stromverbindung erlöschen; während dieses Zeitraums, können Sie es nicht wieder betreiben, bis das Anzeigelicht erlischt.

#### SICHERHEITSVORSCHRIFTEN

- 1. Setzen Sie den Fernseher NICHT extrem hohen Temperaturen (unter 5 ° C und über 35 ° C) oder extremer Luftfeuchtigkeit (unter 10% und mehr als 75%) aus.
- 2. Setzen Sie den Fernseher NICHT direktem Sonnenlicht aus.
- 3. Verhindern Sie, dass der Fernseher mit Flüssigkeiten in Berührung kommt.
- 4. Stellen Sie sicher, dass keine Gegenstände in den Fernseher gelangen und stellen Sie keine Vasen mit Wasser auf den Fernseher.
- 5. Ziehen Sie das Netzkabel ab und entfernen Sie das Antennenkabel während eines Gewitters (insbesondere während eines Gewitters).
- 6. Gehen Sie nicht über das Kabel und stellen Sie sicher, dass das Kabel vollständig abgerollt ist.
- 7. Überlasten Sie Steckdosen oder Verlängerungskabel nicht, da dies zu Feuer oder Stromschlag führen kann.
- 8. Verwenden Sie ein weiches, trockenes Tuch (ohne flüchtige Substanzen), um den Fernseher zu reinigen.
- 9. Versuchen Sie nicht, das Fernsehgerät selbst zu reparieren, wenn es defekt ist. Kontaktieren Sie uns, indem Sie eine E-Mail an service@hkc-europe.com senden.

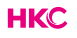

## Warnhinweise

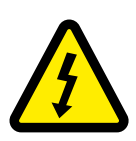

VORSICHT STROMSCHLAGGEFAHR NICHT ÖFFNEN

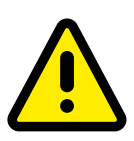

VORSICHT! ZUR VERMEIDUNG VON STROMSCHLAG. GEHÄUSE NICHT ÖFFNEN. ES BEFINDEN SICH KEINE VOM VERBRAUCHER AUSTAUSCHBAREN TEILE IM GERÄT. WENDEN SIE SICH MIT REPARATUREN STETS AN EINEN. AUTORISIERTEN KUNDENDIENST.

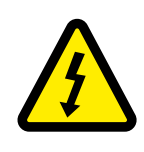

Der Blitz im gleichseitigen Dreieck weist auf gefährliche Hochspannung im Gerät hin, die zu Stromschlag führen kann.

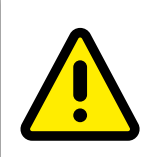

Das Ausrufungszeichen im gleichseitigen Dreieck weist auf wichtige Bedienungs- und Wartungsanleitungen hin.

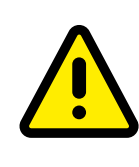

Ein Gerät der Klasse I muss an einer geerdeten Steckdose angeschlossen werden.

Wird der Netzstecker oder das Anschlusskabel zum Trennen des Geräts vom Stromnetz verwendet, so müssen sie während des Betriebs stets frei zugänglich sein.

## SICHERHEITSHINWEISE

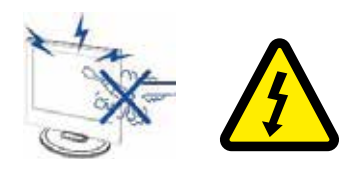

Hochspannung im Gerät. Gehäuse nicht öffnen. Wenden Sie sich mit. Reparaturen stets an einen autorisierten Kundendienst.

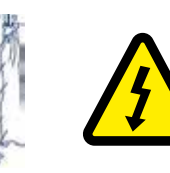

Zur Vermeidung von Feuer und Stromschlag setzen Sie das Gerät nicht Feuchtigkeit aus und stellen Sie keine mit Wasser gefüllten Gegenstände (wie Vasen) auf dem Gerät ab.

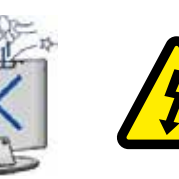

Führen Sie keine Fremdkörper in das Gerät ein. Verschütten Sie keine Flüssigkeiten auf dem Gerät.

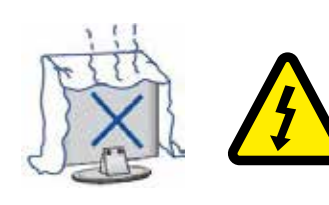

Setzen Sie das Gerät keiner direkten Sonneneinstrahlung oder Wärmequellen aus. Stellen Sie den Fernseher nicht auf anderen Geräten ab, die Wärme abgeben (Videorekorder, Verstärker usw.). Blockieren Sie nicht die Lüftungsöffnungen, um elektronische Komponenten nicht vorzeigitg altern zu lassen. Knicken Sie das Netzkabel nicht und stellen Sie keine schweren Gegenstände darauf ab.

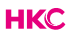

## SICHERHEITSHINWEISE

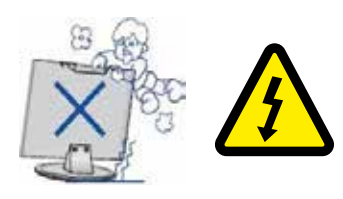

Stellen Sie sich nicht auf das Gerät und lehnen Sie sich nicht dagegen. Achten Sie besonders auf Kinder.

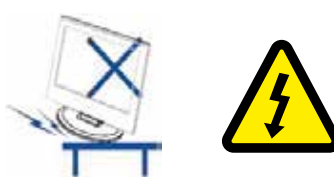

Stellen Sie das Gerät nicht auf einen unstabilen Wagen oder Tisch. Der Fernseher kann herunterfallen und schwere Verletzungen verursachen.

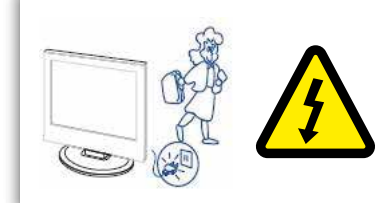

Bei längerem Nichtgebrauch ziehen Sie bitte den Netzstecker ab.

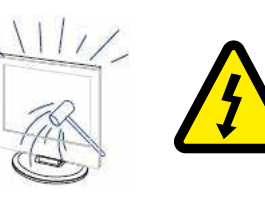

Der LED-Bildschirm besteht aus Glas und ist zerbrechlich. Lassen Sie den Fernseher nicht fallen und stoßen Sie ihn nicht stark an. Vorsicht bei zerbrochenem Glas, Verletzungsgefahr!

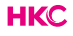

## Überblick über das Gerät

#### Tastenbelegung

- VOL+ : Lautstärke erhöhen
- VOL-: Lautstärke verringern
- CH+: Kanalsuche aufwärts
- CH-: Kanalsuche abwärts
- MENU : Hauptmenü aufrufen
- SOURCE : Wählen Sie das Eingangssignal
- POWER : Dem Stand-by-Modus Ein- oder Ausschalten

#### Anschlüsse

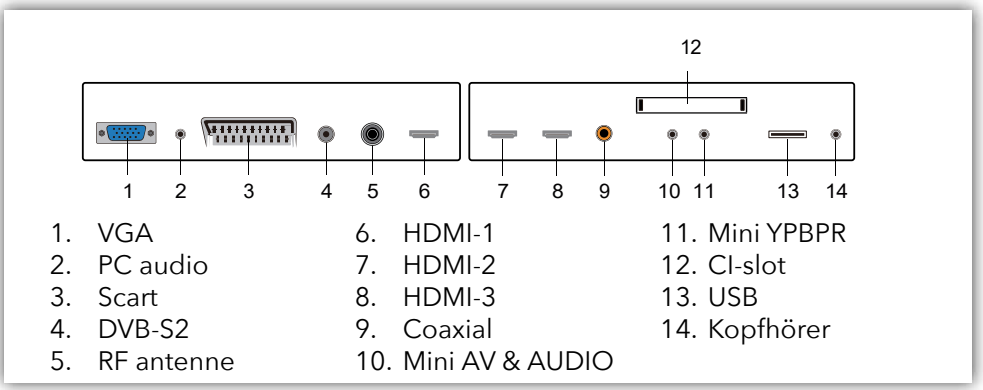

#### **Extra Verbindungen:**

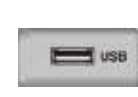

#### NOTE

- Es ist nur eine 500-mA-MAX-Stromversorgung verfügbar. Wenn die externe Festplatte mehr benötigt, müssen Sie eine externe Stromversorgung verwenden.
- Die Unterstützung gilt nur für ein Hardwarelaufwerk mit mehr als 2 GB. Es können maximal 4 Partitionen auf der Festplatte vorhanden sein. Die maximale Schreibzugriffsrate von 2 TB kann groß sein und nur FAT / FAT32 wird vom Fernsehgerät unterstützt.

## Fernbedienung

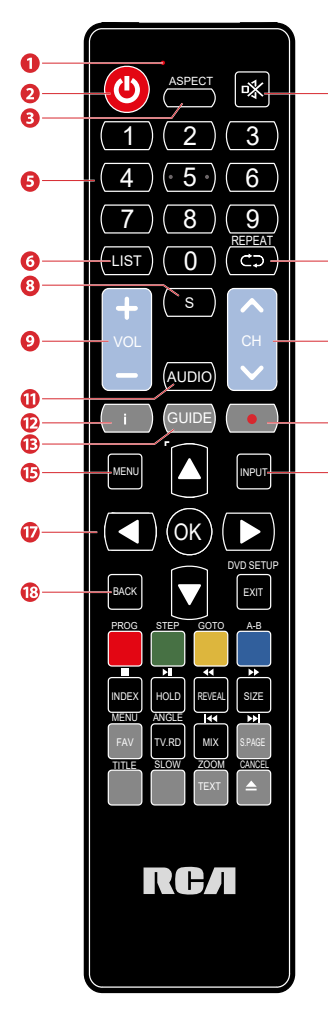

- Anzeigelampe Die rote Kontrollleuchte blinkt rot, um anzuzeigen, dass die Fernbedienung arbeitet und ein Signal sendet.
- 2 Einschalten des Fernsehers oder Umschalten in den StandbyModus.
  - 3 Öffnen oder Schließen des Formatmenüs.
  - 4 Mute. Aus-/Einschalten des Tons.
  - 5 0-9 Zahlen. So wählen Sie einen Kanal aus oder gehen Sie zu einem nummerierten Menüpunkt (DVD-Modus).
  - 6 Zeige die Senderliste (ATV / DTV-Modus).
- 7 Wiederholen. Rückkehr zur vorherigen Programmnummer (ATV / DTV-Modus) oder Rückkehr zum Menü (DVD-Modus).
- 8 Zeigt Untertitel an, die mit dem Programm übertragen werden. (DTV-Modus).
- 10 9 Einstellen der Lautstärke.

Ø

- 10 Umschalten zum vorherigen oder nächsten Sender in der Senderliste
- 11 Schaltet die Audiobeschreibung (AD) ein / aus (nur gültig, wenn das Fernsehprogramm diese Funktion hat, DTV-Modus). Wählen Sie den gewünschten Audiomodus im DVD-Modus. Wählen Sie Stereo / Dual-Audio-Empfang. (ATV-Modus).
- 12 Zeigt Informationen zur aktuellen Kanalnummer und Uhrzeit an (ATV / DTV-Modus).
- 13 Öffnen oder Schließen des TV-Guides
- 14 Keine Funktion.
- 15 Zeigt das OSD-Menü (On-Screen Display).
- 16 Öffnen und Schließen der Liste aller Anschlüsse: DTV / ATV / AV / SCART / YPbPr / HDMI1 / HDMI2 / HDMI3 / PC / USB.
- 17 Navigieren nach unten, oben, links und rechts. OK Bestätigen einer Auswahl.
- 18 Umschalten zum zuletzt ausgewählten Sender. Verlassen eines Menüs, ohne eine Änderung der Einstellungen vorzunehmen.

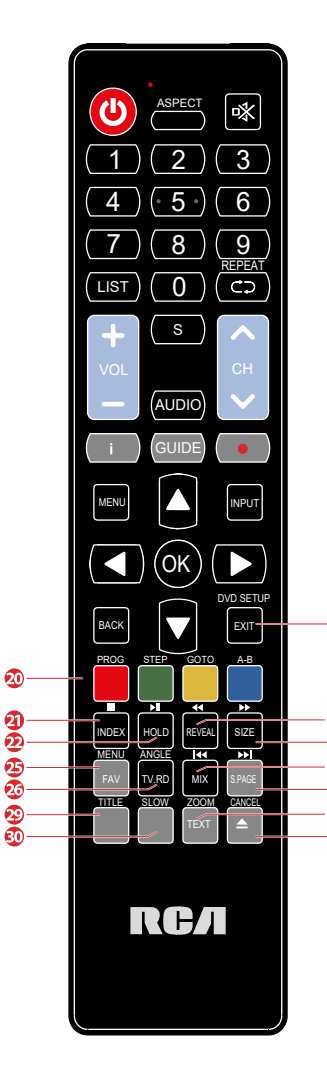

## Fernbedienung

- 19 Das OSD-Menü verlassen.
- 20 Entspricht den verschiedenen farbigen Themen.
- 21 Drücken Sie diese Taste, um zur Indexseite zu gelangen. Stoppt die Wiedergabe oder Aufnahme. (USB / DTV-Modus).
- 22 Friert einen Abschnitt mit mehreren Seiten auf dem Bildschirm in Teletext ein. (TV-Videotextmodus).
  - Starten Sie die Timeshift-Wiedergabe. (DTV-Modus).
  - Startet die Wiedergabe oder pausiert. (DTV / USB-Modus).
- 23 Drücken Sie diese Taste, um die ausgeblendeten Informationen auf der Videotextseite anzuzeigen. Drücken Sie erneut, um die Informationen auszublenden. Schneller Rücklauf (USB-Modus)
- 24 Zeigt die obere, untere oder gesamte Seite zum einfachen Lesen im Videotextmodus an. Schnellvorlauf (USB-Modus).
- 25 Zeigt die Liste der Favoriten an (ATV / DTV-Modus).
- 26 Eine Abkürzung, um zwischen den Eingangsquellen und TV / Digital-Radiosendern zu wechseln.
- 27 Zeigt die Liste der Favoriten an. (ATV / DTV-Modus). TV- und TXT-Bilder werden gemischt (Videotextmodus). Springt zum Anfang des vorherigen Kapitels / Tracks / Fotos (USB-Modus).
- 28 Führt die Funktion von SUBCODE im Text während des Sprunges zum Anfang des nächsten Kapitels / der nächsten Nummer / Fotos aus. (USB-Modus).
- 29 Keine Funktion.

Ð

Ž

28

តា

- 30 Keine Funktion.
- 31 Videotext ein- und ausschalten.
  - 32 Keine Funktion.

#### Installationsanleitung

Wenn Sie das Fernsehgerät zum ersten Mal einschalten und keine Programme im Fernsehspeicher vorhanden sind, erscheint das Installationsmenü auf dem Bildschirm.

1. Drücken Sie die ▲▼/◀▶ Taste, um die Sprache auszuwählen.

2. Drücken Sie die ▲▼/◀▶ Taste, um das lokale Land auszuwählen, das Sie möchten

3. Drücken Sie die ▲▼/◀▶ Taste, um den Energiemodus auszuwählen.

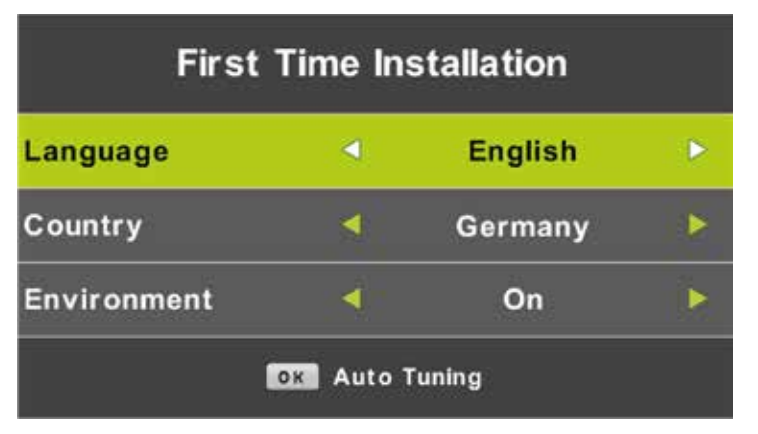

Note:

Die Suche nach der Plattform wird lange dauern, bitte haben Sie Geduld und schalten Sie den Fernseher nicht aus!

#### Fernsehkanäle

Drücken Sie die 🔤 Taste, um das Hauptmenü aufzurufen. Drücken Sie die **A** Taste, um im Hauptmenü CHANNEL auszuwählen

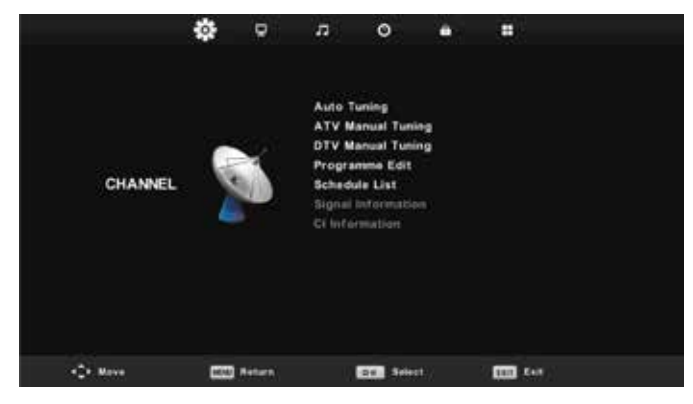

Auto Tuning (automatich zoeken)

Drücken Sie die **AV** Taste, um 'Auto Scan' auszuwählen

Drücken Sie die ▲▼ Taste, um das Land auszuwählen und drücken Sie ▲▼ um Tune Type und Digital Type auszuwählen.

Drücken Sie die 💁 Taste, um den Scanvorgang zu starten. Drücken Sie die 📾 Taste, um zu überspringen oder die 🖾 Taste, um anzuhalten.

Aktivieren Sie 'Sortieren nach LCN', um die Kanäle in logischer Reihenfolge zu ordnen.

| Tuning Setup |   |           | Tuni | ing So         | etup |         |   |
|--------------|---|-----------|------|----------------|------|---------|---|
| Country      |   | Germany   |      | Sorting by LCN | •    | Off     | Þ |
| Tune Type    |   | DTV + ATV |      |                |      |         |   |
| Digital Type | - | DVB-T     | ×    |                |      |         |   |
|              |   |           |      |                |      |         |   |
|              |   |           |      |                |      |         |   |
|              |   |           |      |                |      |         |   |
|              |   |           |      |                |      |         |   |
| Start        |   | 📖 Back    |      | ICK Start      | C    | 33 Back |   |

|        | Cha  | nnel Tuning        |       | Chan    | nel Tuning    |       |
|--------|------|--------------------|-------|---------|---------------|-------|
| тν     |      | 0 Programme        | тv    |         | 1 Program     | ne    |
| DTV    |      | 0 Programme        | DTV   |         | 4 Program     | ne    |
| Radio  |      | 0 Programme        | Radio |         | 0 Program     | ne    |
| Data   |      | 0 Programme        | Data  |         | 0 Program     | ne    |
| 0 %    | 46   | .25 MHz (TV)       | 54 %  | VHF     | CH 6          | (DTV) |
| Please | pres | s MENU key to skip | Pleas | e press | MENU key to a | xit   |

#### Note:

Die Suche nach der Plattform wird lange dauern, bitte haben Sie Geduld und schalten Sie den Fernseher nicht aus!

| _          | A                      |
|------------|------------------------|
|            | ATV Manual Tuning      |
|            | Current CH 1           |
|            | Color System Auto      |
| <b>A</b> = | Sound System DK + >    |
|            | Fine-Tune              |
|            | Search                 |
|            |                        |
|            | Frequency Unregistered |
| \$ Move    | 1000 Back Exit         |
|            | <b>V</b> .             |

## Analog Manual Scan

Drücken Sie die ▲▼ Taste, um 'Manueller Scan' auszuwählen und drücken Sie die ▶ Taste für das ATV Manual Tuning. Drücken Sie die Taste, um zum vorherigen Menü zurückzugehen. Drücken Sie die Taste, um das Menü zu verlassen.

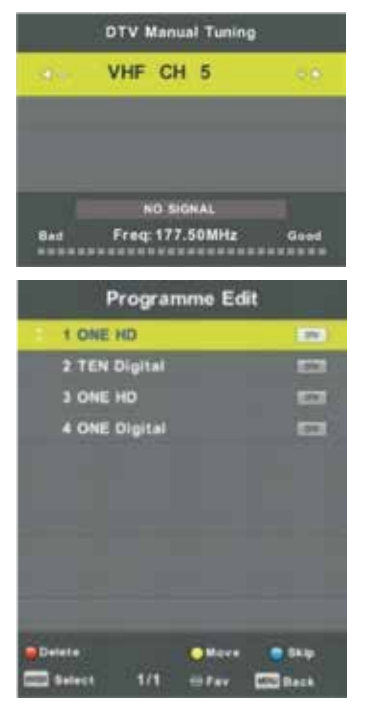

#### **DTV Manual Tuning**

Drücken Sie die ▲▼-Taste, um 'DTV Manual Scan' auszuwählen und drücken Sie die -Taste, um zu starten. Drücken Sie die 🜚 -Taste, um zum vorherigen Menü zurückzugehen. Drücken Sie die 🔊 -Taste, um das Menü zu verlassen.

#### **Channel Edit**

Drücken Sie die ▲▼-Taste, um 'Kanal bearbeiten' auszuwählen und drücken Sie die or -Taste.

#### DELETE

Drücken Sie die ▲▼-Taste, um das Programm auszuwählen, und drücken Sie einmal die ROTE-Taste, um das Programm zu löschen.

#### SKIP

Drücken Sie die ▲▼-Taste, um den Kanal auszuwählen, den Sie überspringen möchten und die BLAUE-Taste zum Überspringen. Drücken Sie die BLAUE-Taste, um die Einstellung abzubrechen.

#### MOVE

Drücken Sie die ▲▼-Taste, um den Kanal auszuwählen und drücken Sie die GELBE-Taste, um den Kanal zu bewegen. Drücken Sie dann die ▲▼-Taste, um den Kanal auszuwählen, den Sie bewegen möchten. Drücken Sie die GELBE-Taste erneut, um zu bestätigen.

#### Schedule List

Drücken Sie die ▲▼-Taste, um"Schedule List" auszuwaehlen und drücken Sie die 💁 - Taste, um das Untermenü aufzurufen.

|     |                       | Schedule List |               |              |
|-----|-----------------------|---------------|---------------|--------------|
|     |                       |               | (With Streed) | 11.44 BS Nov |
| 111 | Programme Title       | Data          | 1 04          | E HD         |
| 1 0 | (DTV)Manual Timer Set | 05/11/2010    | Manual T      | other Set    |
|     |                       |               | 11)47-        | 12:17        |
|     |                       |               |               |              |
| -   |                       |               |               |              |
|     |                       | _             |               |              |
|     |                       | _             |               |              |
|     |                       |               |               |              |
|     |                       |               |               |              |
|     |                       |               |               |              |
|     | and the second        | Ant           | (CEAN         | Class        |

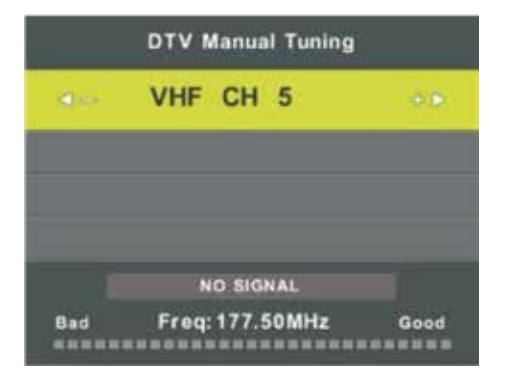

# Signal Information (nur bei DTV verwenden)

Drücken Sie die ▲▼-Taste, um 'Signalinformationen' auszuwählen, und drücken Sie die Taste , um zum vorherigen Menü zurückzukehren. Drücken Sie die -Taste, um das Menü zu verlassen.

#### **Cl Information**

Drücken Sie die ▲▼-Taste, um 'Cl Info' auszuwählen, und drücken Sie die Taste w um die Karteninformationen zu überprüfen.

## Picture (Bildeinstellungen)

Sie können die Art des Bildes auswählen, die Ihren Fernsehgewohnheiten am besten entspricht. Drücken Sie die -Taste, um das OSD-Menü aufzurufen. Drücken Sie dann die ◀▶ - Taste, um das Menü 'PICTURE' auszuwählen. Drücken Sie die ▲▼-Taste, um 'Picture Mode' auszuwählen und drücken Sie die Taste or , um auszuwählen.

|                 | ۰   | Ð       | л       | 0         |   |            |  |
|-----------------|-----|---------|---------|-----------|---|------------|--|
|                 |     |         |         |           |   |            |  |
|                 |     |         | Picture | Mode      |   | Standard   |  |
|                 |     |         | Contra  | ist.      |   |            |  |
|                 | -   |         | Bright  | 0488      |   | 50         |  |
| 3033403000000 F | 17- |         | Colour  |           |   | 58         |  |
| PICTURE         |     |         | Tint    |           |   |            |  |
|                 |     |         | Sharp   | 1685      |   |            |  |
|                 |     |         | Colour  | Temp      |   | Normal     |  |
|                 |     |         | Noise   | Reduction |   | Middle     |  |
|                 |     |         | HDMI 1  | fode      |   | Auto       |  |
|                 |     |         |         |           |   |            |  |
| <: Move         |     | 8 eturn |         | OX Select | 1 | (111) E+11 |  |

Sie können hier verschiedene Bildoptionen ändern.

| ltem                   | Einstellbar                                                                                                    | Standaard | Beschreibung                                                         |
|------------------------|----------------------------------------------------------------------------------------------------|-----------|----------------------------------------------------------------------|
| BIId-<br>einstellungen | <ul> <li>Contrast</li> <li>Brightness</li> <li>Colour</li> <li>Scharpness</li> <li>Tint</li> <li>Colour Temp</li> <li>Noise Reduction</li> <li>HDMI Mode</li> </ul> | Standard  | Stellen Sie die<br>verschiedenen<br>Standardbildeinstellungen<br>ein |

Verwenden Sie die Tasten ▲▼, um das Element auszuwählen, das Sie ändern möchten. Verwenden Sie die Tasten ◀▶ to, um die gewünschte Einstellung vorzunehmen.

Drücken Sie dann ok zur Bestätigung.

## Sound (Toneinstellungen)

Sie können den Soundtyp auswählen, der am besten Ihrem Hörerlebnis entspricht.

Drücken Sie die ∰-Taste, um das OSD-Menü aufzurufen. Drücken Sie dann die ◀▶-Taste, um das 'SOUND'-Menü auszuwählen. Drücken Sie dann œ zur Bestätigung.

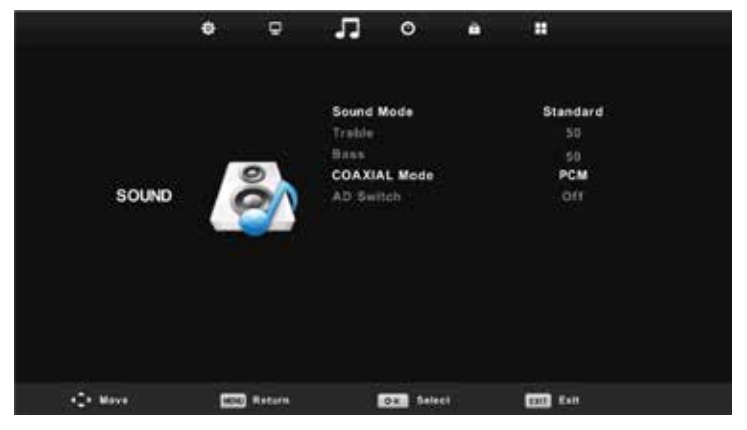

Sie können hier verschiedene Klangoptionen ändern.

| ltem                  | Einstellbar                                                                                           | Standard | Beschreibung                                                         |
|-----------------------|----------------------------------------------------------------------------------------------------|----------|----------------------------------------------------------------------|
| Ton-<br>einstellungen | <ul> <li>Sound Mode</li> <li>Treble</li> <li>Bass</li> <li>Coaxial Mode</li> <li>AD switch</li> </ul> | Standard | Stellen Sie die verschiede-<br>nen Standardton-<br>einstellungen ein |

Verwenden Sie die Tasten ▲▼, um das Element auszuwählen, das Sie ändern möchten. Verwenden Sie die Tasten ◀▶ to, um die gewünschte Einstellung vorzunehmen. Drücken Sie dann ∞ zur Bestätigung.

## Time (Zeiteinstellungen)

Sie können Zeiteinstellungen auswählen, die Ihren persönlichen Vorlieben am besten entsprechen.

Drücken Sie die -Taste, um das OSD-Menü aufzurufen. Drücken Sie dann die ◀▶ -Taste, um das 'TIME'-Menü auszuwählen. Drücken Sie dann @ zur Bestätigung.

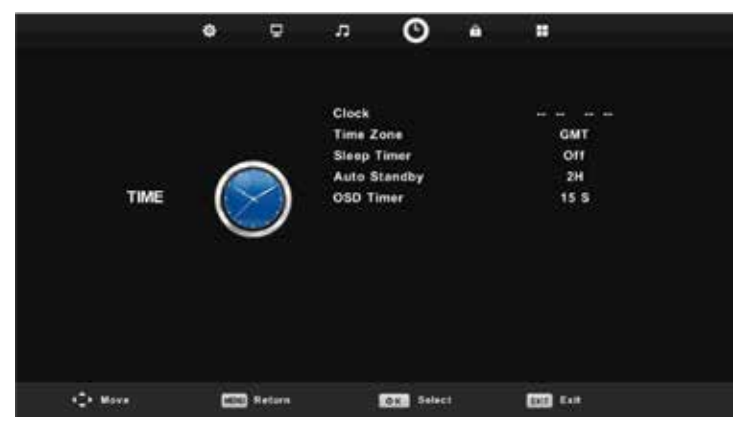

Sie können hier unterschiedliche Zeiteinstellungen vornehmen.

| ltem                   | Einstellbar                                                                                | Standard | Beschreibung                                                          |
|------------------------|--------------------------------------------------------------------------------------------|----------|-----------------------------------------------------------------------|
| Zeit-<br>einstellungen | <ul> <li>Time Zone</li> <li>Sleeptimer</li> <li>Auto Standby</li> <li>OSD Timer</li> </ul> | Standard | Stellen Sie die verschiede-<br>nen Standardzeit-<br>einstellungen ein |

Verwenden Sie die Tasten ▲▼, um das Element auszuwählen, das Sie ändern möchten. Verwenden Sie die Tasten ◀▶ to, um die gewünschte Einstellung vorzunehmen. Drücken Sie dann ∞ zur Bestätigung.

## Lock

Sie können die Lockeinstellungen auswählen, die Ihren persönlichen Vorlieben am besten entsprechen.

Drücken Sie die ∰-Taste, um das OSD-Menü aufzurufen. Drücken Sie dann die ◀▶-Taste, um das 'LOCK'-Menü auszuwählen. Drücken Sie dann œ zur Bestätigung.

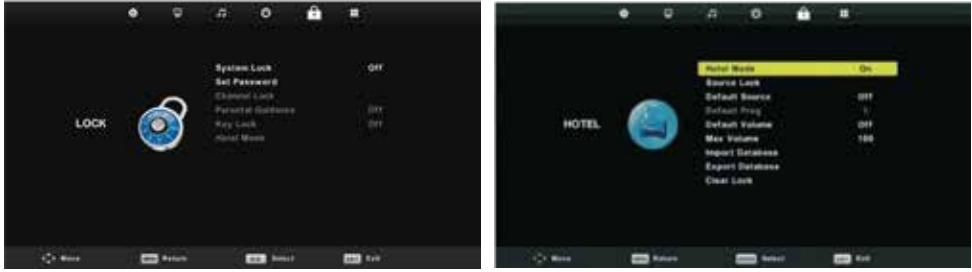

Sie können hier unterschiedliche Lockeinstellungen vornehmen.

| ltem                        | Einstellbar                                                                                                    | Standard | Beschreibung                                                         |
|-----------------------------|----------------------------------------------------------------------------------------------------|----------|----------------------------------------------------------------------|
| Lock-<br>einstel-<br>lungen | <ul> <li>System Lock</li> <li>Set Password</li> <li>Channel Locks</li> <li>Parental Guidance</li> <li>Key Lock</li> <li>Hotel Mode</li> </ul> | Standard | Stellen Sie die verschiede-<br>nen Sicherheitseinstellun-<br>gen ein |

Verwenden Sie die Tasten ▲▼, um das Element auszuwählen, das Sie ändern möchten. Verwenden Sie die Tasten ◀▶ to, um die gewünschte Einstellung vorzunehmen. Drücken Sie dann ∞ zur Bestätigung.

Der Standardcode lautet 0000

#### NOTE:

Der Administratorcode lautet 8899.

HKC

## Set Up

Sie können verschiedene Setup-Einstellungen auswählen, die Ihren persönlichen Vorlieben am besten entsprechen. Drücken Sie die -Taste, um das OSD-Menü aufzurufen. Drücken Sie dann die ◀► -Taste, um das 'SET UP'-Menü auszuwäh-Ien. Drücken Sie dann zur Bestätigung.

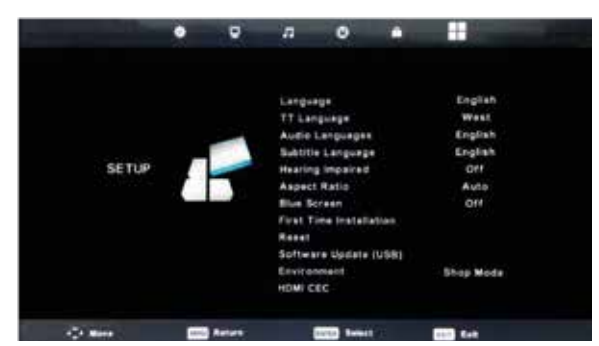

| Einstellbar             | Einrichten von                                                                            |
|-------------------------|-------------------------------------------------------------------------------------------|
| Language                | Sprache                                                                                   |
| TT Language             | Sprache                                                                                   |
| Audio Language          | Audio-Lautstärke                                                                          |
| Subtitle Language       | Untertitelsprache (nur in DTV)                                                            |
| Hearing Impaired        | Ein oder Aus für Hörgeschädigte                                                           |
| Aspect Ratio            | Bildgröße Auto, 4:3,16:9, Zoom1, Zoom2                                                    |
| Blue Screen             | ein- oder ausschalten                                                                     |
| First Time Installation | Drücken Sie 🚳 zu Bestätigung                                                              |
| Reset                   | Drücken Sie <sup>@</sup> , und dann ◀ Wählen Sie Yes, um<br>alle Einstellungen zu löschen |
| Software Update         | Drücken Sie 🚳 Update von USB laden (Dienst)                                               |
| Environment             | Wählen Sie zwischen dem Home-Modus oder dem<br>Shop-Modus                                 |
| HDMI CEC                | Schließen Sie ein anderes Gerät über HDMI an                                              |

Verwenden Sie die Tasten ▲▼, um das Element auszuwählen, das Sie ändern möchten. Verwenden Sie die Tasten ◀▶ to, um die gewünschte Einstellung vorzunehmen. Drücken Sie dann œ zur Bestätigung.

## Screen (Bildschirmeinstellungen im PC-Modus)

Sie können Bildschirmeinstellungen im PC-Modus auswählen, die Ihren persönlichen Vorlieben am besten entsprechen.

Drücken Sie die ∰-Taste, um das OSD-Menü aufzurufen. Drücken Sie dann die ◀▶-Taste, um das 'SCREEN'-Menü auszuwählen. Drücken Sie dann œ zur Bestätigung.

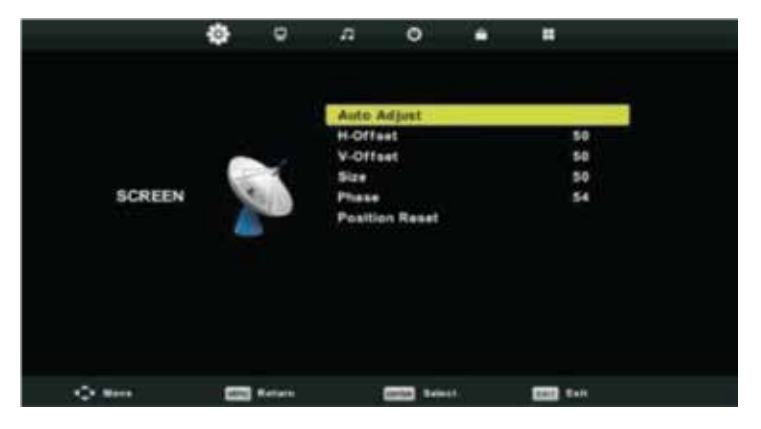

Hier können Sie verschiedene Bildschirmeinstellungen vornehmen.

| ltem                         | Einstellbar                                                                                                    | Standard | Beschreibung                                                                             |
|------------------------------|----------------------------------------------------------------------------------------------------|----------|------------------------------------------------------------------------------------------|
| Bildschirm-<br>einstellungen | <ul> <li>Auto Adjust</li> <li>H-Offset</li> <li>V-Offset</li> <li>Size</li> <li>Phase</li> <li>Position Reset</li> </ul> | Standard | Stellen Sie die verschiede-<br>nen Standardbildschirm-ein-<br>stellungen im PC-Modus ein |

Verwenden Sie die Tasten ▲▼, um das Element auszuwählen, das Sie ändern möchten. Verwenden Sie die Tasten ◀▶ to, um die gewünschte Einstellung vorzunehmen. Drücken Sie dann ∞ zur Bestätigung.

## **DTV-Funktionen**

#### Favoritenliste

Wenn die Quelle als DTV ausgewählt ist, können Benutzer durch Drücken der Taste "FAV" die Favoritenliste eingeben. Das "Favoritenliste"-Fenster wird wie folgt dargestellt:

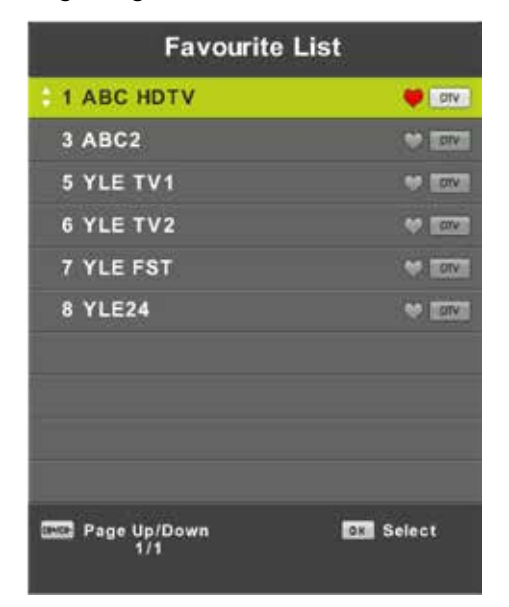

Drücken Sie die Tasten ◀▶, um eine Listennummer auszuwählen.

#### Programminformationen

Wenn die Quelle als DTV ausgewählt ist, können Sie die "Display"-Taste drücken, um die Favoritenliste anzuzeigen. Das Programminformationsfenster wird wie folgt dargestellt:

| 1      | ABC HDTV                   | 00:10 Wed. No               | v 15 2006            |                      |                          |   |
|--------|----------------------------|-----------------------------|----------------------|----------------------|--------------------------|---|
| 00:0   | 11 - 00:15                 | We Are From                 | - France             | Education/Sci        | encelFaAge 00            | ٠ |
| 720p   | MPEG                       | Dolby D                     | DTV                  | HD                   |                          |   |
|        |                            |                             | English              | Subtitle             | Teletext                 |   |
| Looks  | at what it is like to live | a in other European countri | ies. Each episode is | presented by childre | n from each country, and |   |
| covers | every aspect of daily      | life from food to earthque  | ikes.                |                      |                          |   |

## **DTV-Funktionen**

### Audio

Wenn die Quelle als DTV ausgewählt ist, können Sie das Setup-Menü aufrufen, um das Menü 'Audio Language' aufzurufen. Das 'Audio Language'-Fenster wird dargestellt und drücken Sie die ▲▼-Taste, um das Menü 'Audiosprache' auszuwählen.

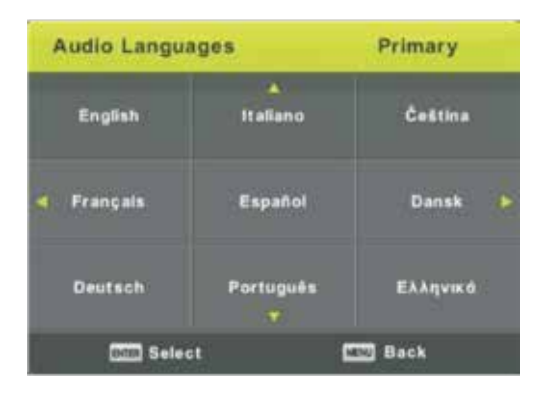

## Subtitle Languages (ondertitels)

Wenn die Quelle DTV ist, können Benutzer die Untertitelsprache im Menü einstellen (falls verfügbar).

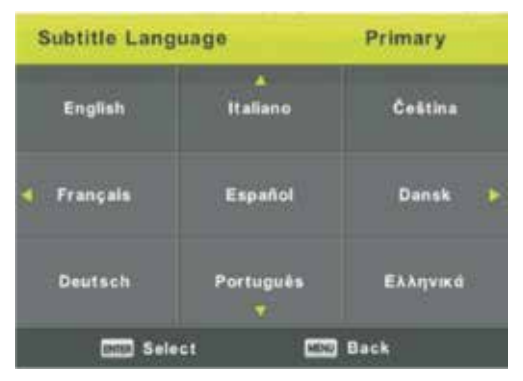

Dieses Bild ist nur ein Beispiel für die Sprachen.

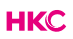

## **Electronic Program Guide (EPG)**

Der Electronic Program Guide (EPG) bietet Informationen zu Programmen, die jetzt oder in Zukunft ausgestrahlt werden. Das System zeigt das EPG-Fenster durch Drücken der 'EPG'-Taste an. DATE- und TIME-Informationen werden rechts neben dem Fenster angezeigt. Die linke Seite zeigt alle Kanäle. Die rechte Seite zeigt die Programme im Kanal an. Das ausgewählte Programm wird auch oben auf dem Bildschirm angezeigt.

|                                                            |                                                            | 7 Day TV GUIDE                  |                                                  |
|------------------------------------------------------------|------------------------------------------------------------|---------------------------------|--------------------------------------------------|
| 0815 - 09:03<br>Likainen Len Mike tu<br>Davidin nousuveden | 07 Dec 2005<br>itki, onko mastyöläise<br>vangiksi. Stereo. | n kuolemalla yhteyttä kikulsiin | HosepOrama<br>eläinten kuolemiin. Aifred saattaa |
| 07 Dec 2005 08:38:                                         | 16                                                         |                                 | 07 Dec 2005                                      |
| 1 YLE TV1                                                  | 08:15-09:03                                                | Sydämen asiala                  | No                                               |
| 2 YLE TV2                                                  | 09:05-09:13                                                | No Information                  | Sec.                                             |
| 3 YLE FST                                                  | 0915-0929                                                  | Koulu-tv: Näin tehtin Ullakko   | komppania                                        |
| 4 YLE24                                                    | 09:30-09:58                                                | No Information                  |                                                  |
| 5 YLE Teema                                                | 10:00-10:04                                                | Tv-uutiset                      |                                                  |
|                                                            | 10:05-10:26                                                | No information                  |                                                  |
|                                                            | 10:30-10:58                                                | FST: Elimantaito                |                                                  |
|                                                            | 10.58-11:00                                                | FST: Tate Modern: Eri ulottuv   | uudet                                            |
| Record                                                     | Remod<br>Othere View                                       | Frei Day                        | Next Day                                         |

Drücken Sie die ▲▼-Taste, um das Programm auszuwählen. Sie können die RO-TE-Taste drücken, um den Aufnahmemodus aufzurufen. Drücken Sie die GRÜ-NE-Taste, um das Detail des Programms anzuzeigen. Drücken Sie die GELB-Taste, um die Details der PVR- Liste zu überprüfen. Drücken Sie die BLAUE-Taste, um die Einstellung einzugeben.

Drücken Sie die ▲▼-Taste zur Auswahl und drücken Sie die ◀▶-Taste, um die Kanalnummer auszuwählen, um die Programmvorhersage des aktuellen Kanals zu sehen.

## **PVR Operation (Personal Video Recorder)**

Drücken Sie die -Taste, um das OSD-Menü aufzurufen. Drücken Sie dann die ◀▶ -Taste, um das 'SET UP'-Menü auszuwählen. Drücken Sie dann ☞ zur Bestätigung.

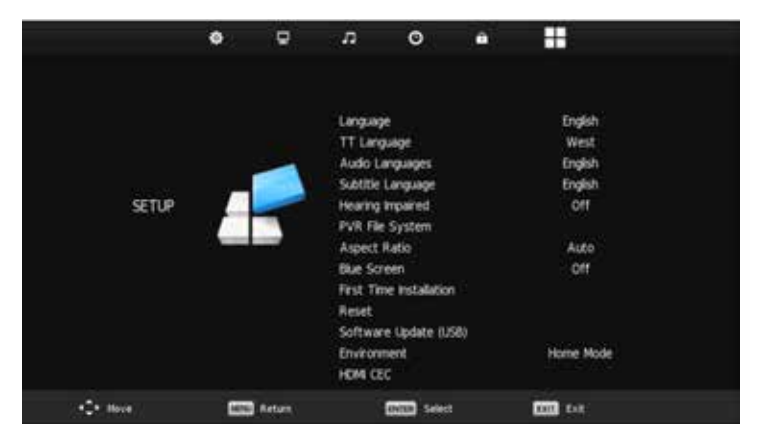

Sie wählen mit den ▲▼-Tasten 'PVR File System' aus. Drücken Sie dann Bestätigung. Sie wählen mit den ▲▼Tasten 'Check PVR File System' aus. Drücken Sie dann or zur Bestätigung.

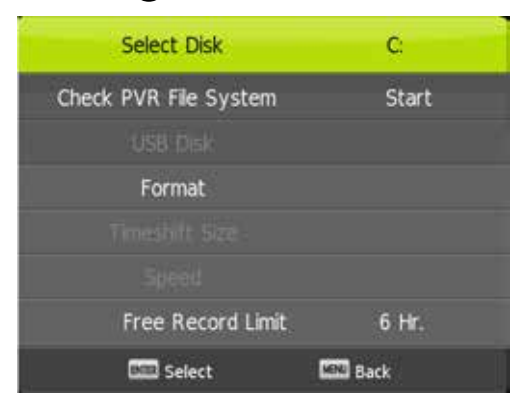

#### Hinweis:

Die U-Disk wird beim Brennen formatiert, bitte speichern Sie keine wichtigen Dateien auf der U-Disk.

#### HKC

## **USB Features (USB-Funktionen)**

Wählen Sie im Menü "QUELLE" die Option "Media / USB".

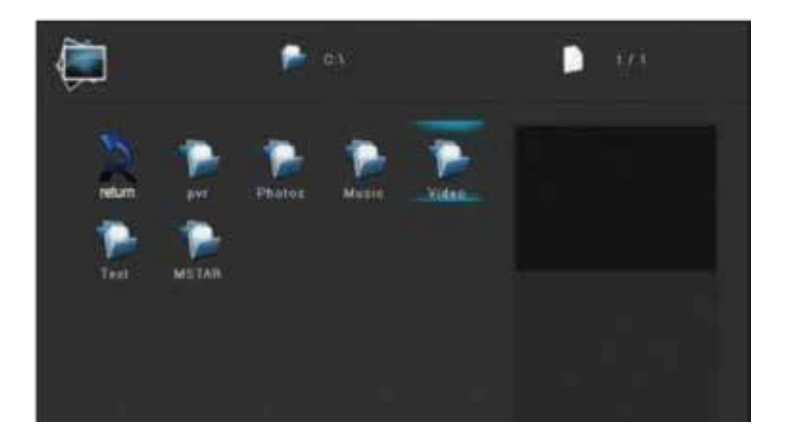

#### Foto

Drücken Sie die Tasten ◀▶ to, um die Option 'PHOTO' auszuwählen. Drücken Sie die Taste ⓓ, um die Auswahl zu bestätigen. Drücken Sie die Tasten ◀▶ to, um das Laufwerk oder die Datei auszuwählen, die Sie sehen möchten. Drücken Sie die Taste ⓓ, um die Auswahl zu bestätigen. Drücken Sie die Taste ⓓ, um zum vorherigen Schritt oder Menü zurückzukehren.

Bei Musik, Film und Ordner funktioniert das genauso.

#### HINWEIS:

Die Bilder, die sich auf die Funktion beziehen, dienen nur als Referenz.

## Technische Daten

#### **RGB-input**

| Mode | Auflösung     | Horizontale Frequenz (kHz) | Vertikale Frequenz (kHz) |
|------|---------------|----------------------------|--------------------------|
| DOS  | 720 x 400     | 31.5                       | 70                       |
| VGA  | 640 x 480     | 31.5                       | 60                       |
| SVGA | 800 x 600     | 37.9                       | 60                       |
| XGA  | 1.024 x 768   | 48.4                       | 60                       |
| WXGA | 1.920 x 1.080 | 67.5                       | 60                       |

#### HDMI-input

| Mode   | Auflösung      | Horizontale Frequenz (kHz) | Vertikale Frequenz (kHz) |
|--------|----------------|----------------------------|--------------------------|
| VGA    | 640 x 480      | 31.47                      | 59.94                    |
| 480i   | 720 x 480i     | 15.73                      | 59.94/60                 |
| 576i   | 720 x 576i     | 15.63                      | 50                       |
| 480p   | 720 x 480p     | 31.47                      | 59.94/60                 |
| 576p   | 720 x 576p     | 31.26                      | 50                       |
| 720p   | 1.280 x 720p   | 37.50<br>44.96             | 50<br>59.94/60           |
| 1.080i | 1.920 x 1.080i | 28.13<br>33.75             | 50<br>59.94/60           |
| 1.080p | 1.920 x 1.080p | 56.25<br>67.5              | 50<br>59.94/60           |

## Component video (YPbPr) input

| Mode   | Auflösung      | Horizontale Frequenz (kHz) | Vertikale Frequenz (kHz) |
|--------|----------------|----------------------------|--------------------------|
| 480i   | 720 x 480i     | 15.73                      | 59.94/60                 |
| 576i   | 720 x 576i     | 15.63                      | 50                       |
| 480p   | 720 x 480p     | 31.47                      | 59.94/60                 |
| 576p   | 720 x 576p     | 31.26                      | 50                       |
| 720p   | 1.280 x 720p   | 37.50<br>44.96             | 50<br>59.94/60           |
| 1.080i | 1.920 x 1.080i | 28.13<br>33.75             | 50<br>59.94/60           |
| 1.080p | 1.920 x 1.080p | 56.25<br>67.5              | 50<br>59.94/60           |

Aufgrund kontinuierlicher Produktentwicklung bleiben Änderungen an Spezifikationen vorbehalten.

## Störungsbehebung

| Problem                                | Lösungsvorschlag                                                                                                    |
|----------------------------------------|----------------------------------------------------------------------------------------------------|
| Fernseher lässt sich nicht einschalten | <ul> <li>Vergewissern Sie sich, dass das<br/>Netzkabel angeschlossen ist.</li> <li>Die Batterien der Fernbedienung<br/>sind erschöpft; Batterien<br/>austauschen.</li> </ul>                                                                                                    |
| Kein Bild, kein Ton                    | <ul> <li>Überprüfen Sie das Kabel zwischen<br/>Fernseher und Antenne/externem<br/>AV-Gerät</li> <li>Drücken Sie die Einschalttaste auf<br/>der Fernbedienung.</li> <li>Drücken Sie SOURCE (16) auf der<br/>Fernbedienung, dann drücken Sie<br/>▼▲ um die Eingangsquellen zu<br/>wählen.</li> </ul> |
| Schlechtes Bild, aber Ton              | <ul> <li>Überprüfen Sie das Kabel zwischen<br/>Fernseher und Antenne/externem<br/>AV-Gerät.</li> <li>Versuchen Sie einen anderen Sender.</li> <li>Stellen Sie Helligkeit/Kontrast ein.</li> <li>Vergewissern Sie sich, dass das Gerät<br/>auf PAL eingestellt ist.</li> </ul>                      |
| Tonstörungen                           | <ul> <li>Überprüfen Sie, ob die Kabel richtig<br/>angeschlossen sind</li> <li>Entfernen Sie Infrarot-Geräte aus<br/>der direkten Umgebung des<br/>Fernsehers.</li> </ul>                                                                                                    |
| Kein Ton                               | <ul> <li>Stellen Sie sicher, dass die Lautstärke<br/>nicht ausgeschaltet oder auf<br/>Minimum eingestellt ist.</li> </ul>                                                                                                    |

## Störungsbehebung

| Fotos, Videos und Musik von einem<br>USB-Gerät nicht angezeigt | <ul> <li>Prüfen Sie, ob das USB-Speichergerät<br/>Massenspeicher verwenden kann,<br/>wie in der mit dem Speichergerät<br/>gelieferten Dokumentation<br/>beschrieben.</li> <li>Prüfen Sie den USB-Speicher Gerät<br/>ist mit dem Fernsehgerät kompatibel</li> <li>Prüfen Sie, ob die Audio- und<br/>Bilddateiformate vom Fernsehgerät<br/>unterstützt werden.</li> </ul> |
|----------------------------------------------------------------|----------------------------------------------------------------------------------------------------|
| USB-Dateien werden ruckartig wieder-<br>gegeben                | <ul> <li>Die Geschwindigkeit des<br/>USB-Speichergeräts kann<br/>die Geschwindigkeit der<br/>Datenübertragung auf das<br/>Fernsehgerät beeinflussen und<br/>verhindern, dass Bild und / oder Ton<br/>problemlos angezeigt werden.</li> </ul>                                                                                                    |

Der TFT-LED-Bildschirm entspricht einer hochentwickelten Technologie. Im Laufe der Zeit können jedoch einige helle oder dunkle Pixel sichtbar sein. Diese Pixel haben keinen Einfluss auf die Leistung des Fernsehers.

## **Useful Information and Licences**

#### Garantie

Wir finden es sehr ärgerlich, wenn ein HKC-Produkt trotz unserer sorgfältigen Qualitätskontrolle nicht wie vorgesehen funktioniert. Deshalb gewähren wir auf alle unsere Modelle nach dem Kaufdatum eine Herstellergarantie von 2 Jahren. Diese Garantie ist eine Abhol- und Rückgabegarantie. Das heißt, wir kümmern uns um die Rücksendung des Produkts an unser Reparatur- und Servicecenter. Wir werden das Produkt gründlich prüfen und das Problem lösen. Wir senden das Produkt dann innerhalb von 7 Werktagen an Sie zurück.

Wenn das Produkt nicht mehr repariert werden kann, senden wir Ihnen ein neues zu.

#### Garantiebedingungen

- 1. Die Werksgarantie wird nur gewährt, wenn Sie die Kaufrechnung vorlegen können.
- 2. Diese Herstellergarantie gilt für alle HKC-Europe-Produkte.
- 3. Die Herstellergarantie gilt nur für Material- und Herstellungsfehler. Probleme, die durch unsachgemäße Verwendung, fehlerhafte Installation, äußere Einflüsse und normalen Verschleiß verursacht werden, werden von der Herstellergarantie nicht abgedeckt.
- 4. Die Werksgarantie erlischt, sobald Änderungen oder Reparaturen am Produkt von Ihnen oder Dritten durchgeführt werden. Gleiches gilt, wenn die Seriennummer geändert oder entfernt wird.
- 5. Die Entscheidung über die Reparatur oder den Austausch des Produkts ist ausschließlich HKC vorbehalten. Die Garantiezeit verlängert sich nicht durch Reparatur oder Austausch.

#### Kundendienst-Kontaktformular

Um die Werksgarantie oder andere Fragen zu verwenden, wenden Sie sich bitte HKC Kundenservice über den Kundenkontakt auf www.hkc-eu.com/en/service/klantenservicecontact.

Aufgrund der kontinuierlichen Produktentwicklung kann das Handbuch ohne vorherige Ankündigung geändert werden. Tipp- und Druckfehler vorbehalten.

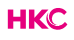

## **Useful Information and Licences**

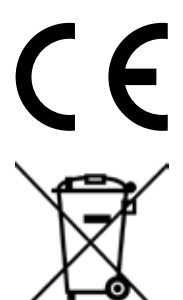

EC directives internet address: https://eur-lex.europa.eu/browse/summaries.html?locale=en

The symbol on the product or its packaging indicates that this product must not be disposed of with your other household waste. Instead, it is your responsibility to dispose of your waste equipment by handing it over to a designated collection point for the recycling of waste electrical and electronic equipment. The separate collection and recycling of your waste equipment at the time of disposal will help conserve natural resources and ensure that it is recycled in a manner that protects human health and the environment.

For more information about where you can drop off your waste for recycling, please contact your local authority, or where you purchased your product.

#### Notes for Battery Disposal

The batteries used with this product contain chemicals that are harmful to the environment. To preserve our environment, dispose of used batteries according to your local laws or regulations. Do not dispose of batteries with normal household waste.

For more information, please contact the local authority or your retailer where you purchased the product.

#### MPEG-2 NOTICE

Any use of this product in any matter other than personal use that complies with the MPEG-2 standard for encoding video information for packaged media is expressly prohibited without a license under applicable patents in the MPEG-2 Patent Portfolio, which license is available from MPEG LA, LLC, 6312 S. Fiddlers Green Circle, Suite 400E, Greenwood Village, Colorado, 80111 U.S.A.

## HKC

#### Über HKC

Die Marke HKC wurde 1997 als Hersteller von PC-Monitoren gegründet und entwickelte sich dank der guten Qualität und des spezifischen technischen Produktionsprozesses schnell zu einem TOP 3-Hersteller von Monitoren auf dem chinesischen Markt. HKC begann im Jahr 2003 mit der Produktion von LCD-Fernsehern, und im Laufe der Jahre hat HKC viele Zulieferer erworben, so dass alle Teile des Fernsehers im eigenen Haus hergestellt wurden. Zum Beispiel verfügt HKC als einer der wenigen über eine Fertigungslinie mit offenen Zellen, auf der der LCD-Bildschirm des Fernsehgeräts hergestellt wird. HKC hat seit 2007 ein Büro in den Niederlanden, und 2016 begann HKC mit der Montage von Fernsehern in den Niederlanden. Dabei versucht der HKC Menschen, die vom Arbeitsmarkt entfernt sind, möglichst viele Arbeitsplätze anzubieten, um sozial verantwortlich zu handeln.

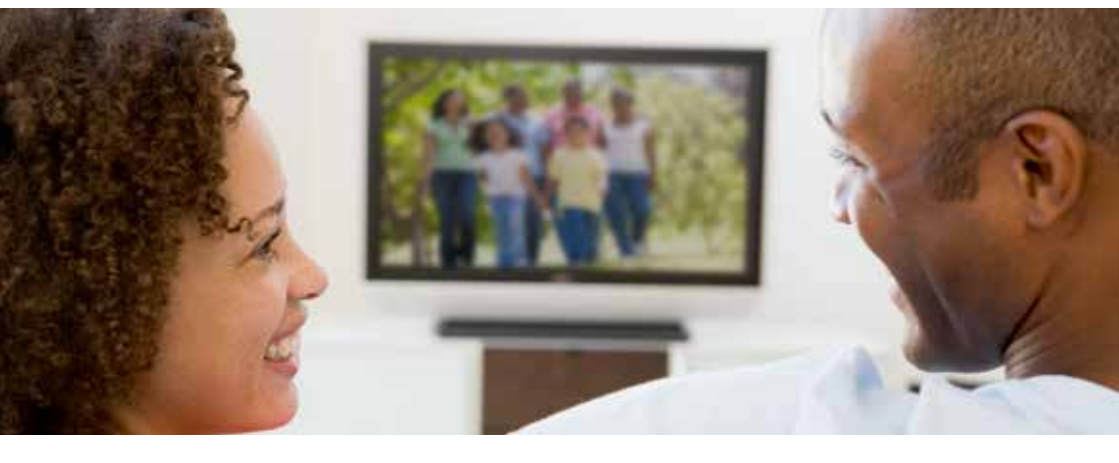

# HKC

#### Kundenservice

Senden Sie eine E-Mail mit Ihrer Frage an: service@hkc-europe.com oder rufen Sie an +31 (0)24 - 34 34 230 (Montag bis Freitag von 9 bis 17 Uhr).

Produktinformationen finden Sie unter: www.hkc-eur.com